## **Change a Designated County**

Note: Workers who are not from the Provider's designated county cannot edit the provider record.

1. From the desktop, go to the Providers tab. Click on the name of the provider. This will open the Home Provider page.

| $eWiSACWIS$ $\equiv$                    |                        |                            |                         |                              |                                    |                                   |                                |                                    |                        |  |  |
|-----------------------------------------|------------------------|----------------------------|-------------------------|------------------------------|------------------------------------|-----------------------------------|--------------------------------|------------------------------------|------------------------|--|--|
| <u>H</u> ome                            | <u>C</u> ases<br>(496) | <u>P</u> roviders<br>(215) | <u>W</u> orkers<br>(69) | Appro <u>v</u> als<br>(1271) | Access<br><u>R</u> eports<br>(120) | <u>I</u> CPC<br>Referrals<br>(12) | <u>Y</u> J<br>Referrals<br>(2) | Ho <u>m</u> e<br>Inquiries<br>(31) | <u>Q</u> uick<br>Links |  |  |
| Brown, LeRoy (9221465)                  |                        |                            |                         |                              |                                    |                                   |                                |                                    |                        |  |  |
| Provider details: Provide               |                        | er address:                |                         | Primary worker               | licensor:                          | Actions:                          |                                |                                    |                        |  |  |
| Foster Home Level 1 111 Str             |                        | et                         |                         | Cake, Caitlin C.             | (Supervisor)                       | Please                            | Please select an action -      |                                    |                        |  |  |
| License status: Active-Regular Adell, W |                        | /  53001                   |                         | (123) 456-7890               | Ext. 1234                          |                                   |                                |                                    |                        |  |  |
| Des: Milwaukee                          |                        |                            |                         | chris.santoslang             | @wisconsin.gov                     |                                   |                                |                                    |                        |  |  |
| View pro                                | ovider infor           | mation                     |                         |                              |                                    |                                   |                                |                                    |                        |  |  |

2. On the Home Provider page, in the Additional Information group box, select the county from the Designated County drop-down. The county that holds the current license to this provider should be selected.

**Note:** For an out-of-state foster home, the Wisconsin county placing the child should be the designated county.

| lome Provider - Internet Explorer     |                          |                               |                   |             |                              |                                         |                                                   |       |             |
|---------------------------------------|--------------------------|-------------------------------|-------------------|-------------|------------------------------|-----------------------------------------|---------------------------------------------------|-------|-------------|
| eWiSACWIS                             |                          |                               |                   |             |                              |                                         | Pr                                                | int 🖨 | Help 🕄      |
| Basic                                 |                          |                               |                   |             |                              |                                         |                                                   |       |             |
| Name: LeRoy Brown (9221465)           | Open Date:<br>02/12/2007 | Type:                         | Foster Home       | Foster Home |                              | Status: Open                            |                                                   |       |             |
| Lcns.<br>Type: Child Placing Agency V | Lons. Agency: In         | tegrated Family Services Inc. |                   |             |                              |                                         | Restricted Provider                               |       |             |
| <u>H</u> ome Mem <u>b</u> ers         | Charac <u>t</u> eris     | tics                          | Ser <u>v</u> ices | Trai        | ning                         | Lice<br><u>A</u> ct                     | ense<br>ivity                                     | Clos  | ing History |
| Additional Information                |                          |                               |                   |             |                              |                                         | Adams                                             | ^     |             |
| Marital Status: Single Male           | Primary Englis           | / Language:<br>sh             | ~                 |             | Designated                   | County:                                 | Asniano<br>Barron<br>Bayfield<br>Brown<br>Buffalo |       |             |
| Parent Agency: LeRoy Brown (92214     |                          | ● N/A                         | ○ ssn             |             |                              | Burnett<br>Calumet<br>Chippewa<br>Clark |                                                   |       |             |
| Management/Staffing Agency:           |                          |                               | Search            |             | Columbia<br>Crawford<br>Dane |                                         |                                                   |       |             |

3. Click Save. You will receive the following pop-up message:

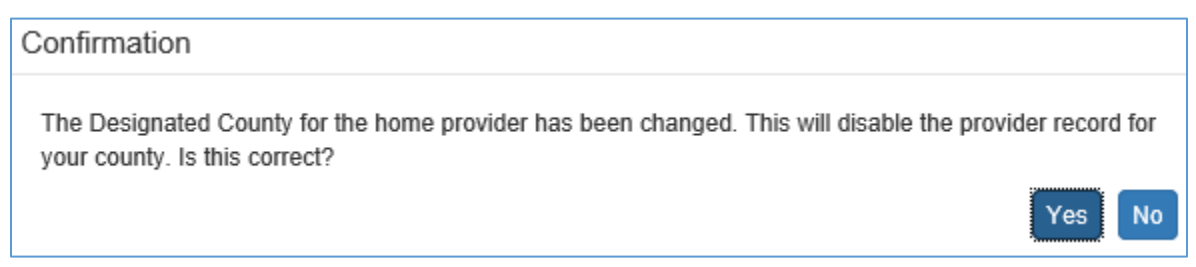

4. Click Yes. This will freeze the Home Provider page. Click Close.